## TUTORIAL – COMO ENVIAR DOCUMENTOS 1º PASSO → Acessar o site: <u>https://www.rionovodosul.es.gov.br/selecao</u> 2º PASSO → Clicar na opção "ENTRAR" no canto superior direito: Prefeitura de **Rio Novo do Su** ENTRAR 🚑 CRIAR CONTA PROCESSOS SELETIVOS COM INSCRIÇÕES ABERTAS Processo Seletivo Fim das Inscrições TESTE - PROCESSO SELETIVO SIMPLIFICADO Nº XX/2025 14/02/2025 09:10:00 **O** PROCESSOS SELETIVOS PREVISTOS Nenhum processo seletivo previsto encontrado. **PROCESSOS SELETIVOS COM INSCRIÇÕES ENCERRADAS** O LISTAR TODOS

## **3º PASSO** → **Preencher** o número do CPF e a senha. Depois clicar na opção "<u>ENTRAR</u>":

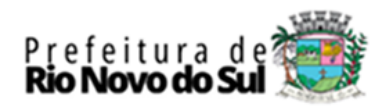

| CPF: (Só números) 0000000000 Senha: ***** |
|-------------------------------------------|
| 0000000000<br>Senha:                      |
| Senha:                                    |
| ***                                       |
|                                           |
|                                           |
| Criar conta   Recuperar senha             |

**4º PASSO** → Clicar na opção "<u>PAINEL DO CANDIDATO</u>" no canto superior direito, logo após clicar na opção "<u>MINHAS INSCRIÇÕES</u>". Localizar o processo seletivo no qual se inscreveu e depois clicar na opção "<u>ENVIAR DOCUMENTOS</u>":

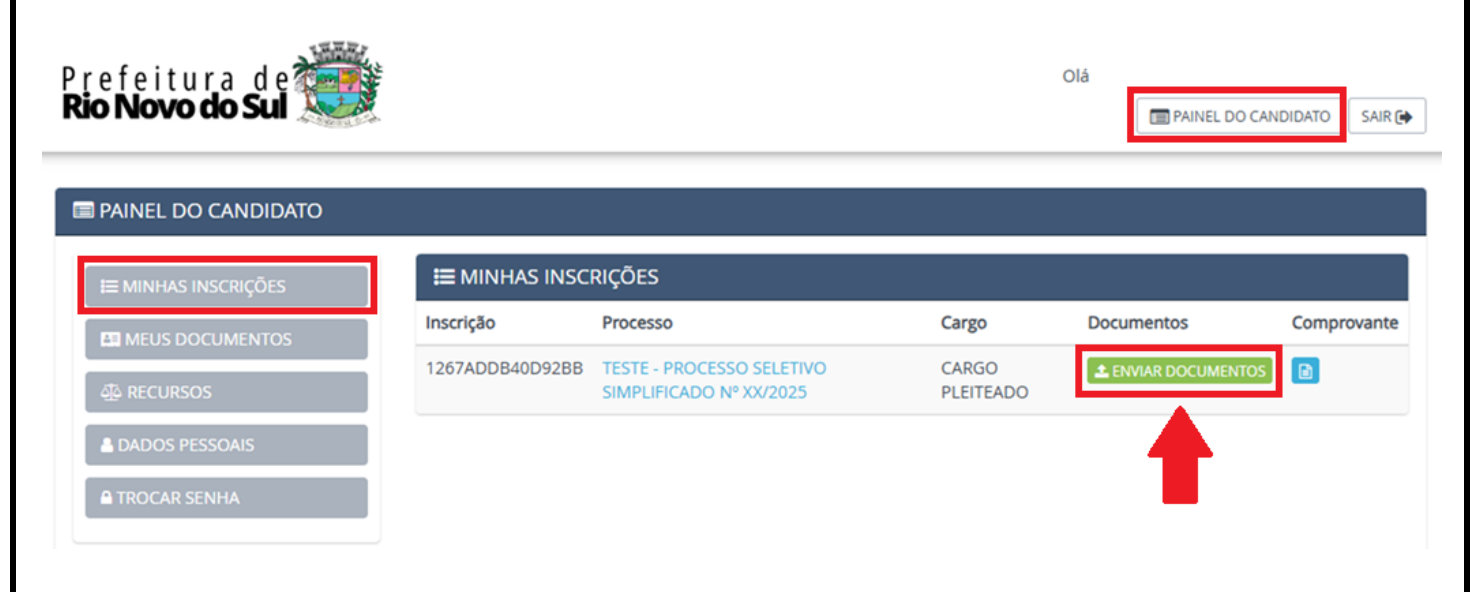

**5º PASSO**  $\rightarrow$  Selecionar o tipo de documento que irá enviar, preencher o campo "Descrição", logo após clicar na opção "Escolher arquivo" para carregar um arquivo no formato PDF e depois clicar na opção "<u>ENVIAR DOCUMENTO</u>":

| MEUS DOCUM                            | MENTOS :: INSCRIÇÕES                                     |                                                             |                        |                    |
|---------------------------------------|----------------------------------------------------------|-------------------------------------------------------------|------------------------|--------------------|
| Aqui você pode vince<br>Vincular 💽 De | ular documentos ou enviar novos ::<br>svincular 🚹 Enviar |                                                             |                        | © ENVIAR DOCUMENTO |
| Inscrição: 1267ADDB                   | 340D928B                                                 | Processo: TESTE - PROCESSO SELETIVO SIMPLIFICADO Nº XX/2025 | Cargo: CARGO PLEITEADO |                    |
| Documentos                            |                                                          |                                                             |                        |                    |
| Nenhum docum                          | ento encontradol                                         |                                                             |                        |                    |
| Enviar Docum                          | nento                                                    |                                                             |                        |                    |
| Tipo de Documente                     | o*                                                       | Descrição: *                                                |                        |                    |
| Documento de                          | ldentificação com foto                                   | ✓ Identidade RG                                             |                        |                    |
| Documento: *                          | vo TESTE.pdf                                             |                                                             |                        |                    |
|                                       |                                                          |                                                             | -                      | 2 ENVIAR DOCUMENTO |
| Тіро                                  | Descrição                                                | Data/Envio                                                  | Arquivo                | Ação               |
|                                       |                                                          |                                                             |                        |                    |
|                                       |                                                          |                                                             |                        |                    |
|                                       |                                                          |                                                             |                        |                    |
|                                       |                                                          |                                                             |                        |                    |

6º PASSO → Após enviar o documento, certifique que o mesmo está vinculado ao processo

## seletivo, conforme imagem abaixo:

| qui você pode vincular documentos ou enviar novos ::<br>🄊 Vincular 🂽 Desvincular 👥 Enviar |                                                             |                |          | O ENVIAR DOCUME |
|-------------------------------------------------------------------------------------------|-------------------------------------------------------------|----------------|----------|-----------------|
| scrição: 1267ADDB40D92BB                                                                  | Processo: TESTE - PROCESSO SELETIVO SIMPLIFICADO Nº XV/2025 | Cargo: CARGO P | LEITEADO |                 |
| Documentos                                                                                |                                                             |                |          |                 |
| Тіро                                                                                      | Descrição                                                   | Data/Envio     | Arquivo  | Ação            |
| Documento de Identificação com foto                                                       | Identidade RG                                               | 13/02/2025     |          |                 |
| Enviar Documento                                                                          |                                                             |                |          |                 |
| Tipo de Documento *                                                                       | Descrição: *                                                |                |          |                 |
| Documento: *                                                                              |                                                             |                |          |                 |

**7º PASSO**  $\rightarrow$  Para acompanhar o resultado da análise dos documentos enviados, o candidato deverá clicar na opção <u>MINHAS INSCRIÇÕES</u> no painel do candidato, localizar o processo seletivo no qual se inscreveu e depois clicar na opção <u>DOCUMENTOS ENVIADOS</u>:

| NHAS INSCRIÇÕES | I MINHAS INSC   | RIÇÕES                                               |                    |                     |             |
|-----------------|-----------------|------------------------------------------------------|--------------------|---------------------|-------------|
|                 | Inscrição       | Processo                                             | Cargo              | Documentos          | Comprovante |
|                 | 1267ADDB40D92BB | TESTE - PROCESSO SELETIVO<br>SIMPLIFICADO Nº XX/2025 | CARGO<br>PLEITEADO | DOCUMENTOS ENVIADO: | 5           |
|                 |                 |                                                      |                    | <b>•</b>            |             |
|                 |                 |                                                      |                    |                     |             |
|                 |                 |                                                      |                    |                     |             |

| Inscrição: 1267ADDB40D92BB          | Processo: TESTE - PROCES | Processo: TESTE - PROCESSO SELETIVO SIMPLIFICADO Nº XX/2025 |         | Cargo: CARGO PLEITEADO |                     |  |
|-------------------------------------|--------------------------|-------------------------------------------------------------|---------|------------------------|---------------------|--|
| Documentos                          |                          |                                                             |         |                        |                     |  |
| Тіро                                | Descrição                | Data/Envio                                                  | Arquivo | Status                 | Motivo              |  |
| Documento de Identificação com foto | Identidade RG            | 13/02/2025                                                  | 4       | Aceito                 | Documento deferido. |  |
|                                     |                          |                                                             |         |                        |                     |  |